# 在架予約のやり方 「予約」

#### 在架予約は、図書館の棚にある貸出ができる本を 「予約」できます。

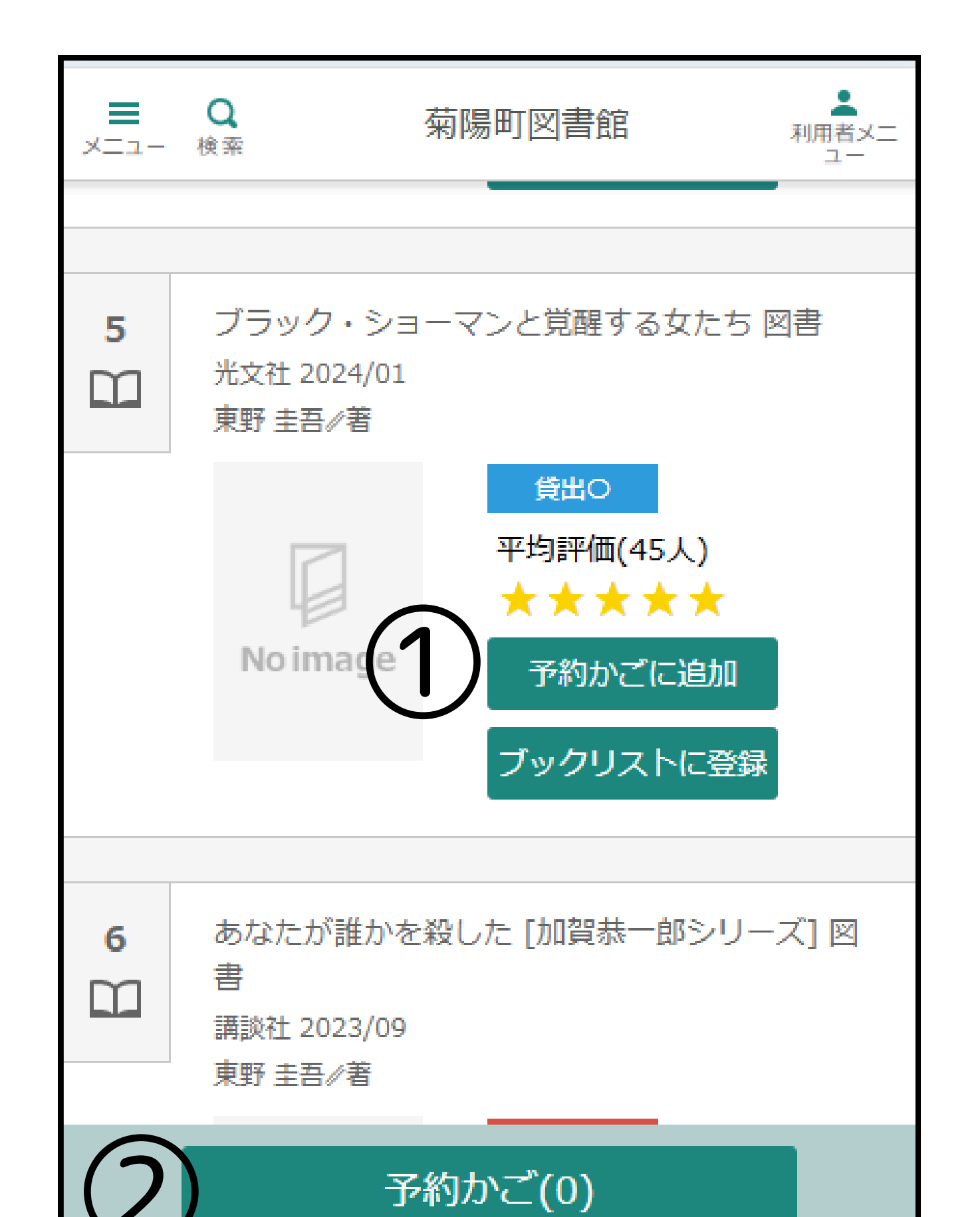

## 本を検索して 貸出〇 になっている本が在架予約 できます。

①予約かごに追加

②一番下の予約かごのボタンをクリック

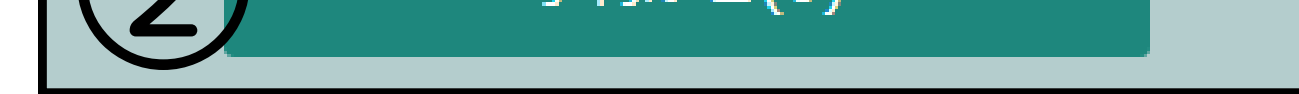

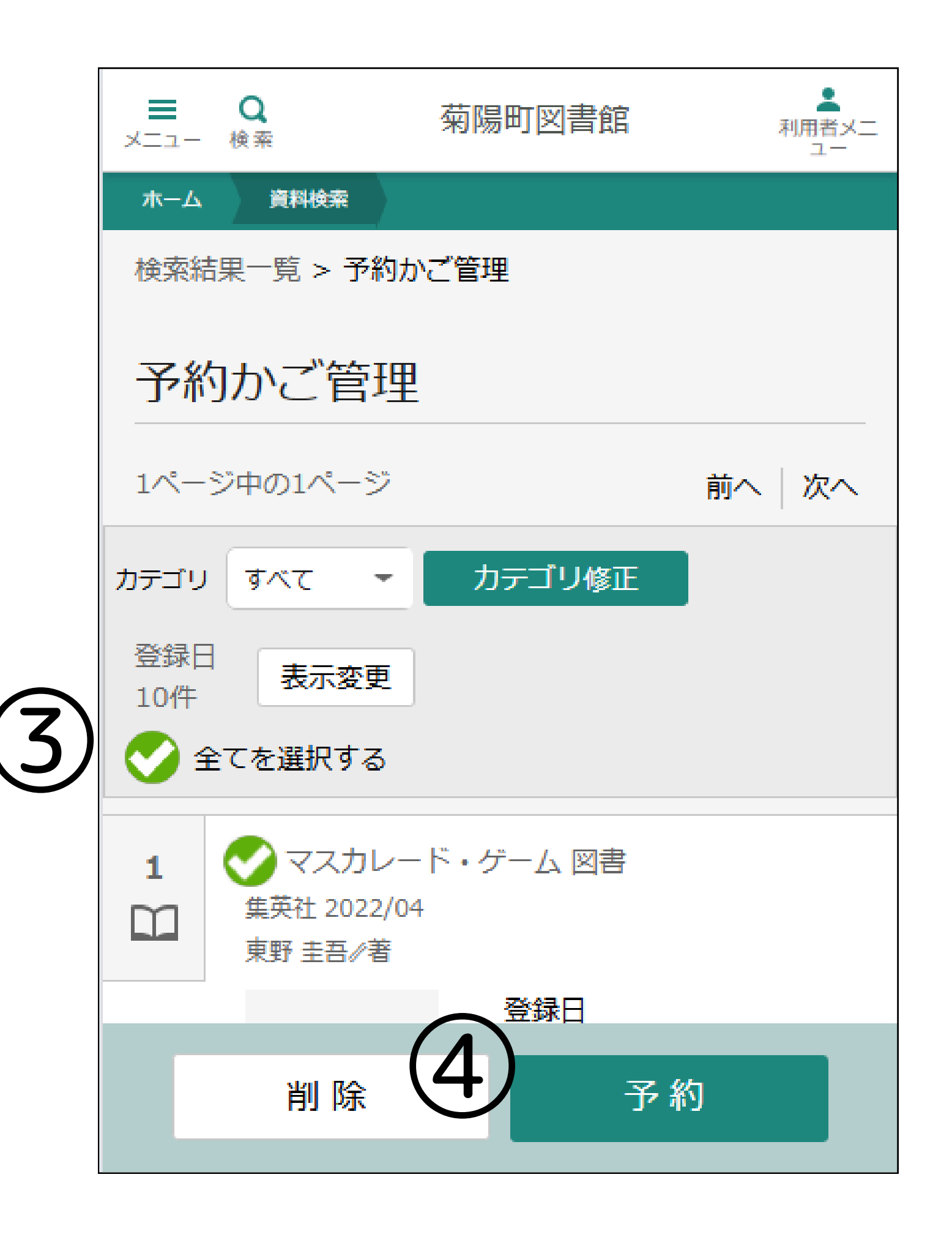

### ③予約かご管理で予約したい本をチェック

④一番下の予約ボタンをクリック

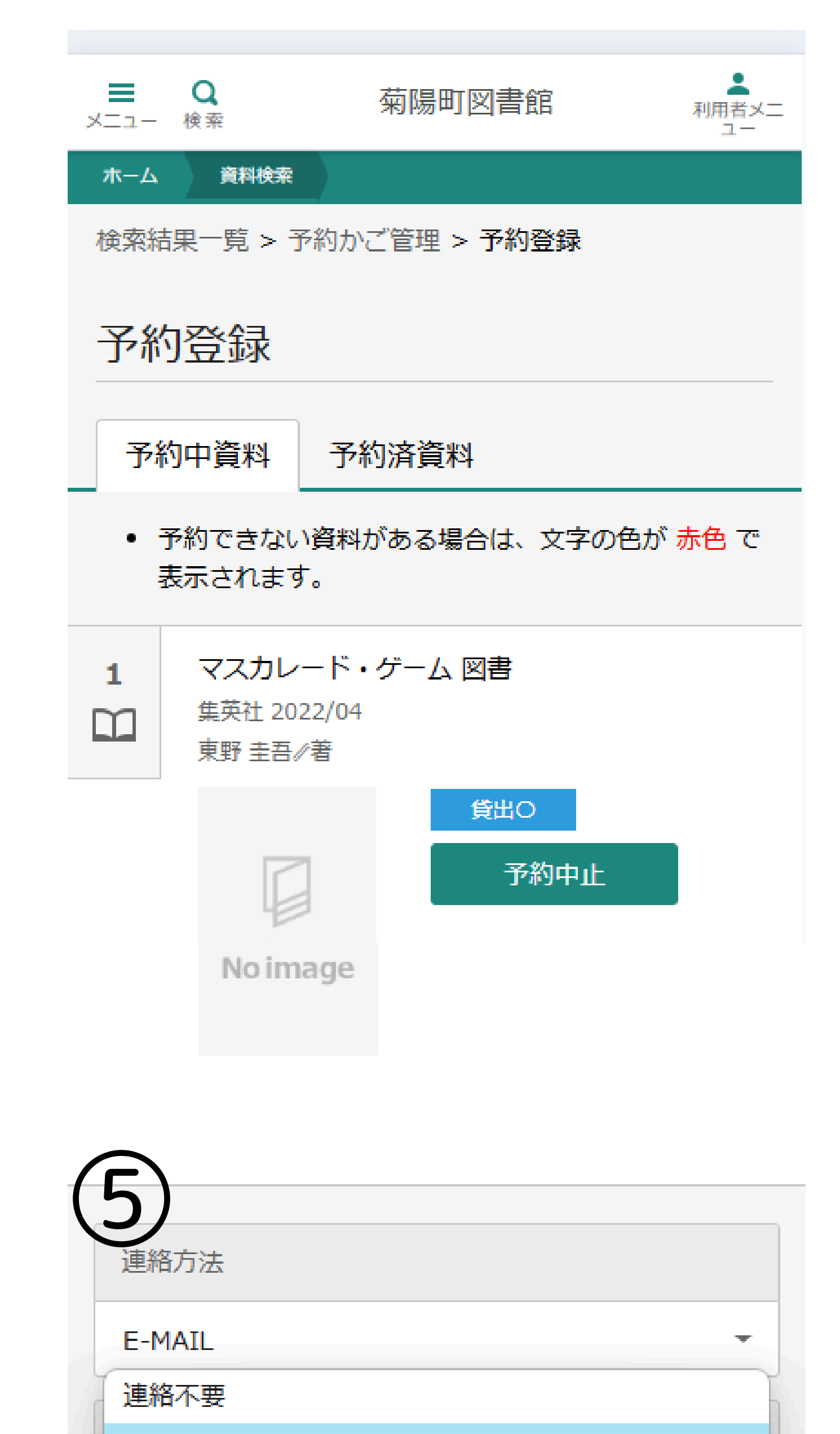

#### ⑤連絡方法を選択

E-MAIL:本の用意ができた場合、翌日朝にメールでご 連絡します。

連絡不要:メールでのご連絡はしません。利用状況を随 時確認をお願いします。

※メールアドレスが登録されていない場合、連絡方法に E-MAILを選択できません。連絡不要にするか、メール アドレスを登録してください。

メールアドレスは、画面右上にある利用者メニューのユ

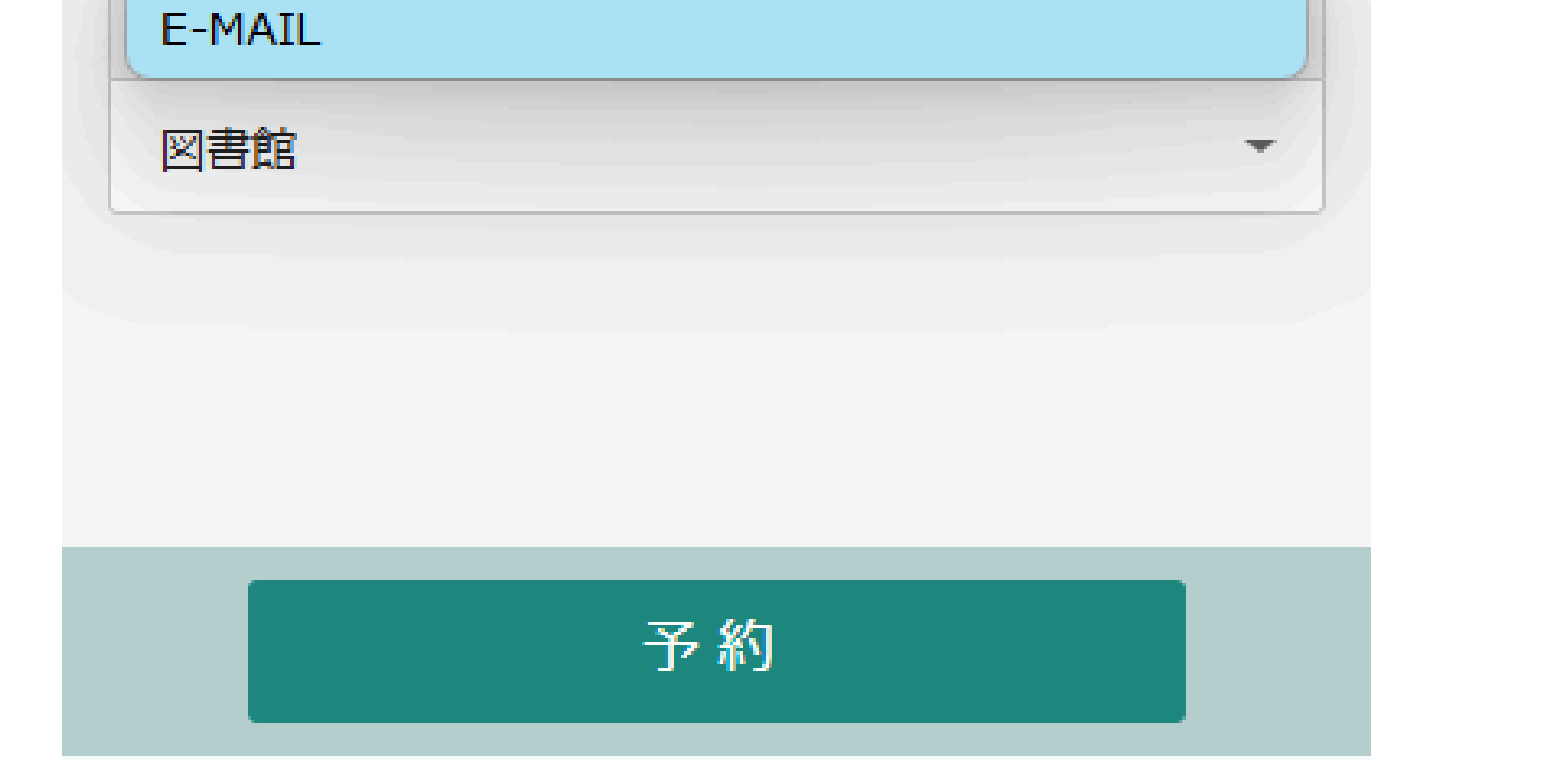

#### ーザ設定から登録・変更することができます。

#### 裏面につづきます

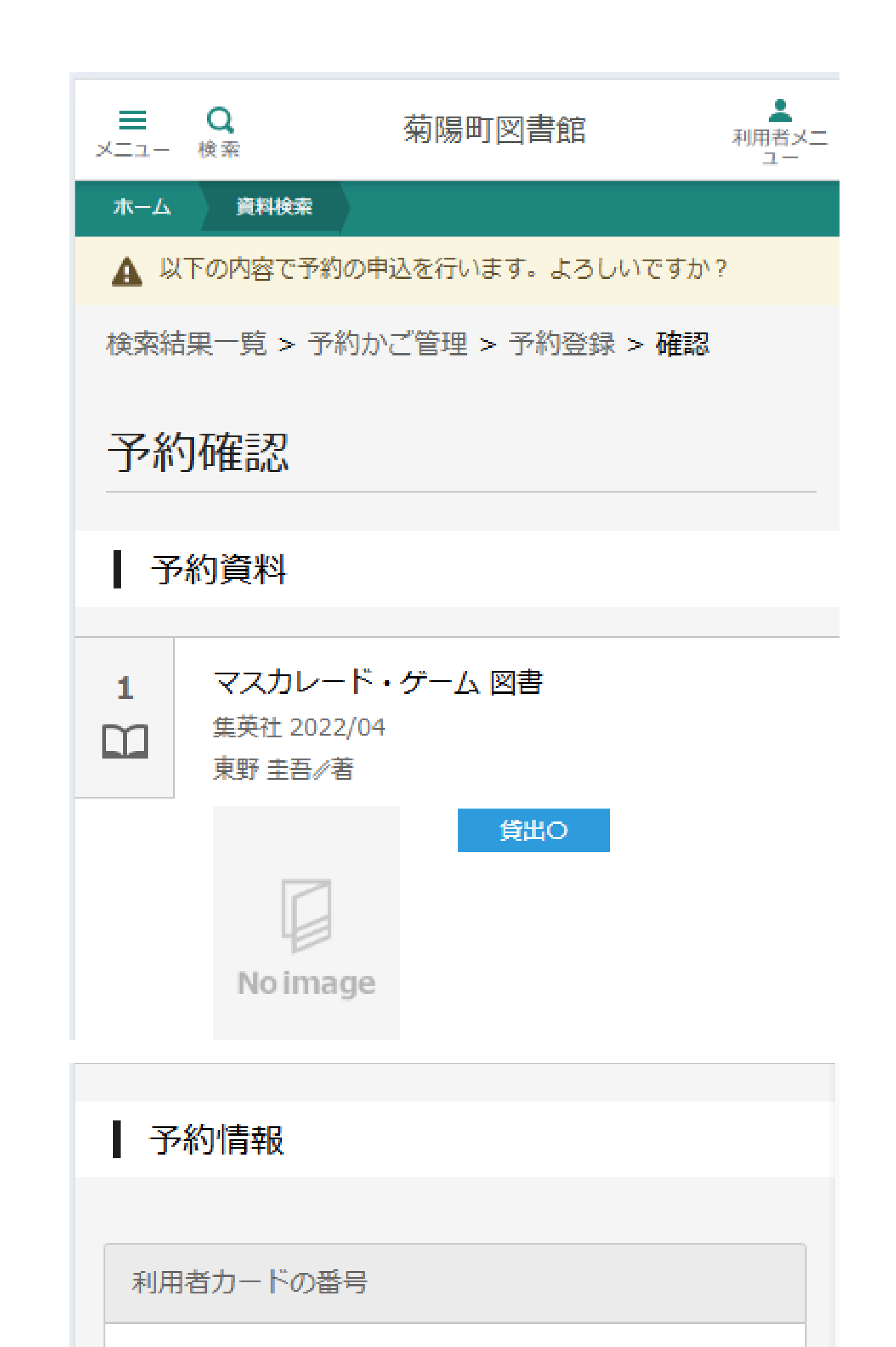

#### ⑥予約の本に間違いがないか確認して送信

⑦予約完了

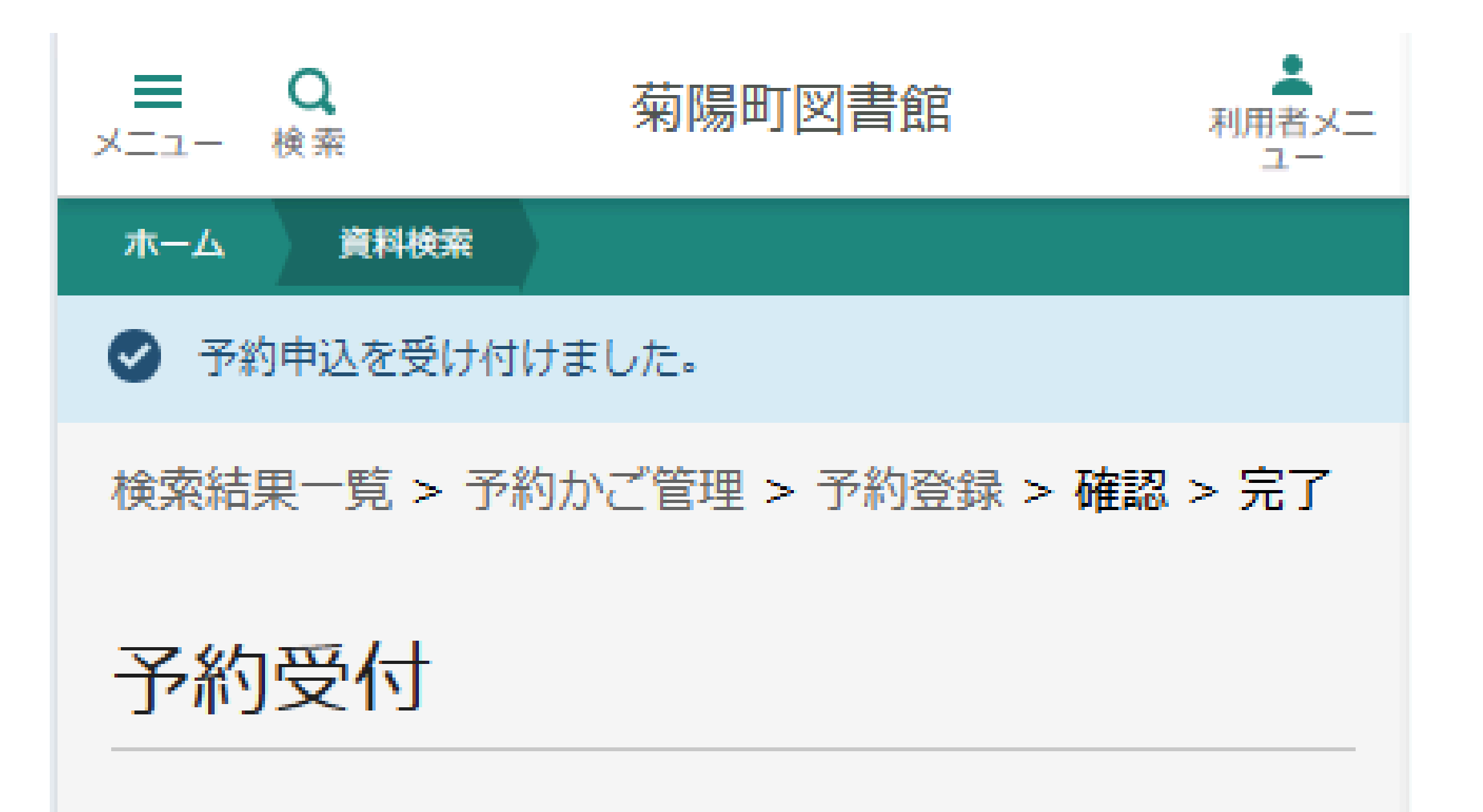

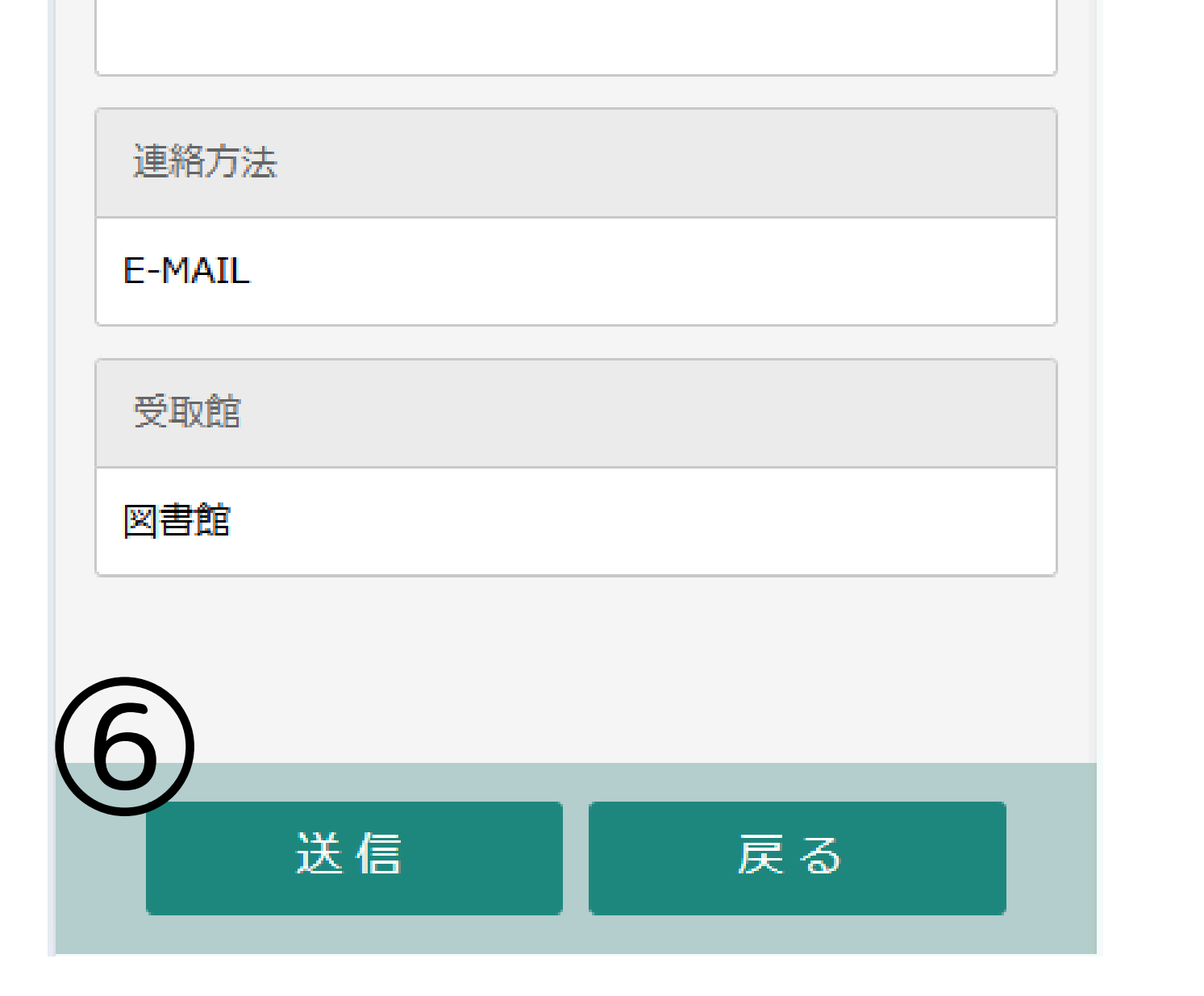

予約資料

マスカレード・ゲーム 図書

在架予約の取り置き期間は翌日の17時までです。 (月曜日の 場合は水曜日まで)※システム上では受取期限が1週間になっ ています。ご注意ください。

※注意※

在架予約は、空調設備の故障中の間だけご利用できます。 これまで通り、貸出中の資料への予約をすることもできます。

#### ご自身が借りている資料に延滞がある場合は予約できません。

## ご利用状況の確認方法

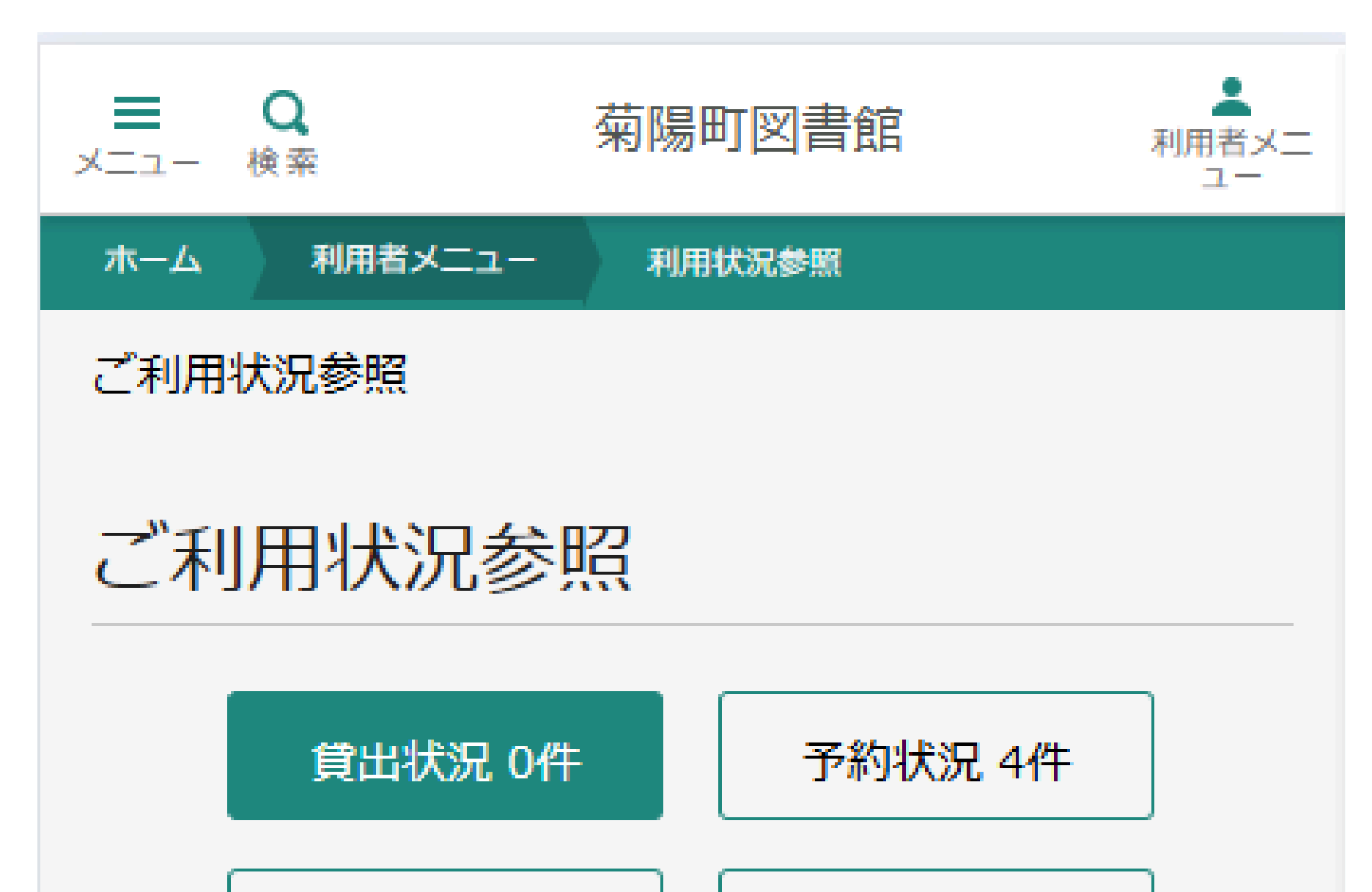

①画面右上にある利用者メニューから利用状況 参照をクリック

②貸出状況や予約状況が見れます。 予約している本が用意できている場合は予約受取

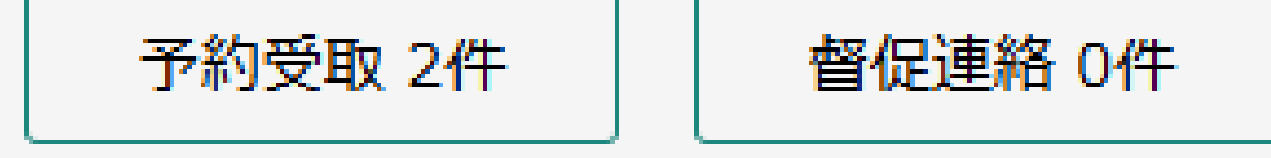

#### 返却予定期限 0件

#### 貸出中の資料はありません。

に表示されます。